## How to Use the Online Class Schedule

The online course schedule contains more information than just section times. This guide will help you navigate the course schedule to get the most information out of it.

You will begin by selecting the term you would like to view and clicking the submit button.

| 🖉 Dynamic Schedule - Windows Internet Explorer provided by UM-Helena |                               |
|----------------------------------------------------------------------|-------------------------------|
| 🚱 😔 + 👔 https://webprocess.unt.edu/hcadmn/bwclashd.pdspdynsched      | 💌 🔒 😽 🗙 Live Search 🖉         |
| File Edit View Favorites Tools Help                                  |                               |
| 👷 🕸 🔀 🔹 🎯 Graduation 🖉 Dynamic Schedule 🗙                            | 🏠 👻 🔝 👘 🖶 Page + 🕥 Tools +    |
| CYBERBEAR INTERNAL AND AND AND AND AND AND AND AND AND AND           |                               |
|                                                                      | HELP EXIT                     |
| Dynamic Schedule                                                     |                               |
|                                                                      |                               |
|                                                                      |                               |
| Search by Term:                                                      |                               |
| None 💌                                                               |                               |
| None                                                                 |                               |
| Spring Semester 2010                                                 |                               |
| Summer Semester 2009 (view only)                                     |                               |
| Spring Semester 2009 (View only)                                     |                               |
| Autumn Semester 2008 (View only)                                     | powered by                    |
| Summer Semester 2008 (View only)                                     | SUNGARD' SCT HIGHER EDUCATION |
| Spring Semester 2008 (View only)                                     |                               |
| Autumn Semester 2007 (View only)                                     |                               |
| Summer Semester 2007 (View only)                                     |                               |

This will take you to a page that allows you to search through the course. <u>You</u> <u>must select a subject.</u> Once you have picked a subject there are a variety of items you can enter to parrow your search

| you can chice to har                     |                                   |
|------------------------------------------|-----------------------------------|
| Sclass Schedule Search - Windows Interne | et Explorer provided by UM-Helena |
| 🕞 💽 👻 🙋 https://webprocess.umt.edu/hcadr | mn/bwckgens.p_proc_term_date      |
| File Edit View Favorites Tools Help      |                                   |
| 🚖 🍪 🖃 🔻 🧒 Graduation                     | Class Schedule Search X           |
| FOR THE UNIVERSITY OF MONTANA CAMPUSES   | a stip a si the state at a        |

Class Schedule Search

| Subject:                                     | Access to Success                          |
|----------------------------------------------|--------------------------------------------|
| oubject.                                     | Access to Success                          |
|                                              | Accounting                                 |
|                                              | American History                           |
| Course Number:                               |                                            |
| Title:                                       |                                            |
| Schedule Type:                               |                                            |
| Credit Range:                                | hours to hours                             |
| Part of Term:<br>Non-date based classes only |                                            |
| To show show                                 |                                            |
| Instructor:                                  |                                            |
|                                              | Ceartin, Mike                              |
|                                              | Christianson, Michelle Ronnette M          |
| Start Time:                                  | Hour 00 💌 Minute 00 💌 am/pm am 💌           |
| End Time:                                    | Hour 00 💙 Minute 00 💙 am/pm am 💙           |
| Days:                                        | 🗌 Mon 🗌 Tue 🗌 Wed 🔲 Thur 🗌 Fri 🗌 Sat 🗌 Sun |
| Class Search Reset                           | ]                                          |

RELEASE: 7.3.3

After you click the Class Search button you will be taken to a list of courses that meet your criteria.

| Class Schedule Listing - Windows Internet Explorer provided by UM-Helena                 |                                         |
|------------------------------------------------------------------------------------------|-----------------------------------------|
| S S + Let https://webprocess.umt.edu/hcadmn/bwckschd.p_get_crse_unsec                    |                                         |
| File Edit View Favorites Tools Help                                                      |                                         |
| 😭 🏟 🗄 👻 🤕 Graduation 🌈 Class Schedule Listing 🛛 🗙                                        |                                         |
|                                                                                          |                                         |
|                                                                                          |                                         |
| Sections Found                                                                           |                                         |
| Accounting Procedures I - 39030 - ACTG 101 - B                                           | Click on the course title to see the    |
|                                                                                          | number of spots available. (See         |
| Associated Term: Spring Semester 2010                                                    | below)                                  |
| Levels: Undergraduate                                                                    | belowy                                  |
| Instructors: Staff Staff (P)                                                             |                                         |
| HCT Campus Click                                                                         | on "View Catalog Entry" to see the      |
| Lecture/Lab Schedule Type                                                                | se description (See below)              |
| View Catalog Entry                                                                       |                                         |
| Scheduled Meeting Times                                                                  |                                         |
| Type Time Days Where Date Range                                                          | Schedule Type Instructors               |
| Class 5:00 pm - 7:30 pm MW Donaldson Campus 204 Jan 19, 2010 - May                       | 07, 2010 Lecture/Lab Staff S. Staff (P) |
|                                                                                          | Course times legation and               |
| Payroll Accounting - 39348 - ACTG 180 - A                                                | Course times, location, and             |
|                                                                                          | instructor are located on               |
| Associated Term: Spring Semester 2010<br>Registration Dates: to<br>Levels: Undergraduate | the bottom line.                        |
| Instructors: Staff Staff (P)                                                             |                                         |
| HCT Campus                                                                               |                                         |
| Lecture/Lab Schedule Type                                                                |                                         |
| 3.000 Credits<br>View Catalog Entry                                                      |                                         |
| Scheduled Meeting Times                                                                  |                                         |
| Type Time Days Where Date Range                                                          | Schedule Type Instructors               |
| Class 6:00 pm - 8:50 pm M Donaldson Campus 130 Jan 19, 2010 - May                        | 07, 2010 Lecture/Lab Staff S. Staff (P) |
|                                                                                          |                                         |
|                                                                                          |                                         |
| Deturn to Previous New C                                                                 | earch                                   |

You can see how many spots are available in the course and the prerequisites by clicking on the course title.

| as a second and a second second second second second second second second second second second second second s                                                                                                    | lorer provided by UM-Helena                                                                                                    |                                      |
|----------------------------------------------------------------------------------------------------|----------------------------------------------------------------------------------------------------|--------------------------------------|
| 🔊 🕞 👻 https://webprocess.umt.edu/hcadmn/bwckschd                                                                                                    | d.p_disp_detaif_sched?term_in=2010308crm_in=39031                                                                                                    | V 🔒 😽 🗙 Live Search                  |
| e Edit View Favorites Tools Help                                                                                                    |                                                                                                    |                                      |
| 🕸 🕄 👻 🌈 Connect to Banner-JPI 🏾 🌈 Detaile                                                                                                    | ed Class Information X                                                                                                    | 💁 = 🔝 - 🖶 = 🔂 Page = 🎯 Tools         |
| FOR THE UNIVERSITY OF MONTANA CAMPUSES                                                                                                    | the state of the state of the s                               | HELP EXIT                            |
| Detailed Class Information                                                                                                    | 1                                                                                                    | Spring Semester 2010<br>Oct 15, 2009 |
| Detailed Class Information<br>Accounting Procedures II - 39031 - ACT                                                                                                    | TG 102 - A                                                                                                    | / The course prerequisites           |
| Associated Term: Spring Semester 2010<br>.evels: Undergraduate                                                                                                    | This is the number of                                                                                                    | are listed at the bottom             |
| ICT Campus<br>.ecture/Lab Schedule Type                                                                                                    | students currently                                                                                                    |                                      |
| .000 Credits<br>iew Catalog Entry                                                                                                    |                                                                                                    | of the screen.                       |
|                                                                                                    | registered.                                                                                                    |                                      |
| Registration Availability                                                                                                    | Capacity                                                                                                    | Remaining                            |
| eats                                                                                                    | 25 0 /                                                                                                    | 25                                   |
| Vaitlist Seats                                                                                                    | 0 0                                                                                                    | 0                                    |
| rerequisites:<br>ndergraduate level AC 110 Minimum Grade                                                                                                    | e of C- or Undergraduate level ACCT 110 Minimum Grade of C- or Undergraduate level ACTG 101 Minimu                                                                                                    | m Grade of C-                        |
| -                                                                                                    |                                                                                                    |                                      |
| eturo to Previous                                                                                                    | New Search                                                                                                    |                                      |
|                                                                                                    | New Search                                                                                                    |                                      |
|                                                                                                    | an una de avietie de la line de la seconda de la seconda de seconda de la seconda de la seconda de la seconda de la seconda de la seconda de la seconda de la seconda de la seconda de la seconda de la seconda de la seconda de la seconda de la seconda de la seconda de la seconda de la seconda de l                               |                                      |
| ou can view the                                                                                                    | course description by clicking on the c                                                                                                    | atalog button.                       |
| DU CAN VIEW the                                                                                                    | course description by clicking on the ca<br>led by UM-Helena                                                                                                    | atalog button.                       |
| DU CAN VIEW the<br>atalog Entries - Windows Internet Explorer provid                                                                                                    | course description by clicking on the c<br>ted by UM-Helena<br>.p_dsplay_courses?term_in=2010308cne_subj=ACTG8sel_orse_strt=1018cel_orse_end=1018cel_subj=&cel_subj=&cel_schd=&cel_col=&cel_drs=&cel                                                                                                    | atalog button.<br>                   |
| DU CAN VIEW the<br>stalog Entries - Windows Internet Explorer provid<br>() • () https://webprocess.unt.edu/hcadm/bwckctbg.<br>Edit View Fevorites Tools Help                                                                                                    | course description by clicking on the co<br>ded by UM.Helena<br>p. dsplay_courses?term_in=2010308one_subj=AcTG8cel_crse_strt=1018cel_crse_end=1018cel_subj=&cel_end=&cel_col=&cel_drs=&cel_                                                                                                    | atalog button.                       |
| DU CAN VIEW the       atalog Entries - Windows Internet Explorer provid <ul> <li> <ul> <li></li></ul></li></ul>                                                                                                    | course description by clicking on the control of the control of th                               | atalog button.                       |
| OU CAN VIEW the       stalog Entries - Windows Internet Explorer provid <ul> <li> <ul> <li></li></ul></li></ul>                                                                                                    | course description by clicking on the c                                                                                                    | atalog button.                       |
| DU Can view the         stalog Entries - Windows Internet Explorer provid <ul> <li> <li> <ul> <li> <ul> <li> <ul> <li> <ul> <li> <ul> <li></li></ul></li></ul></li></ul></li></ul></li></ul></li></li></ul>                                                                                                    | course description by clicking on the co<br>ded by UM-Helena<br>p. display_courses/term_in=2010006one_subj=ACTG8sel_crse_strt=1018sel_crse_end=1018sel_subj=&sel_levl=&sel_col=&sel_divs=&sel<br>p. display_courses/term_in=2010006one_subj=ACTG8sel_crse_strt=1018sel_crse_end=1018sel_subj=&sel_levl=&sel_col=&sel_divs=&sel<br>p. display_courses/term_in=2010006one_subj=ACTG8sel_crse_strt=1018sel_crse_end=1018sel_subj=&sel_levl=&sel_col=&sel_divs=&sel<br>p. display_courses/term_in=2010006one_subj=ACTG8sel_crse_strt=1018sel_crse_end=1018sel_subj=&sel_levl=&sel_col=&sel_divs=&sel<br>p. display_courses/term_in=2010006one_subj=ACTG8sel_crse_strt=1018sel_crse_end=1018sel_subj=&sel_levl=&sel_col=&sel_divs=&sel<br>p. display_courses/term_in=2010006one_subj=ACTG8sel_crse_strt=1018sel_crse_end=1018sel_subj=&sel_levl=&sel_col=&sel_divs=&sel<br>p. display_courses/term_in=2010006one_subj=ACTG8sel_crse_strt=1018sel_crse_end=1018sel_subj=&sel_levl=&sel_col=&sel_divs=&sel<br>p. display_courses/term_in=2010006one_subj=ACTG8sel_crse_strt=1018sel_crse_end=1018sel_subj=&sel_levl=&sel_col=&sel_divs=&sel<br>p. display_courses/term_in=2010006one_subj=ACTG8sel_crse_strt=1018sel_crse_end=1018sel_subj=&sel_levl=&sel_col=&sel_divs=&sel_col=&sel_divs=&sel_col=&sel_col=&sel_divs=&sel_col=&sel_col=&s | atalog button.                       |
| OU Can view the         atalog Entries - Windows Internet Explorer provid         · · · · · · · · · · · · · · · · · · ·                                                                                                    | course description by clicking on the c                                                                                                    | atalog button.                       |
| Du can view the         atalog Entries - Windows Internet Explorer provid <ul> <li></li></ul>                                                                                                    | course description by clicking on the c                                                                                                    | atalog button.                       |
| OU CAN VIEW the         stalog Entries - Windows Internet Explorer provid         Image: Stalog Entries         Image: Stalog Entries                                                                                                    | course description by clicking on the c                                                                                                    | atalog button.                       |
| DU Can view the         stalog Entries - Windows Internet Explorer provid <ul> <li> <li> <ul> <li> <ul> <li> <ul></ul></li></ul></li></ul></li></li></ul>                                                                                                    | course description by clicking on the c                                                                                                    | atalog button.                       |
| Du can view the         stalog Entries - Windows Internet Explorer provid <ul> <li>Mittps://webprocess.unt.edu/hcadm/bwckclp.</li> <li>Edt New Favorites Tools Help</li> <li> <ul> <li>Graduation</li> <li>Graduation</li>         &lt;</ul></li></ul>                                                                                                    | ded by UM-Helena         up. deplay_courses/tterm_in=2010000cne_subj=ACT60cel_crse_strt=1010cel_subj=0cel_subj=0cel_subj=0cel_col=0cel_dirse=0cel         og Entries         intersection         fetail on the course. Select the desired Schedule Type to find available classes for the course.                                                                                                    | atalog button.                       |
| Du can view the         atalog Entries         Windows Internet Explorer provid <ul> <li>Ittps://webprocess.unt.edu/hcadm/bwckdg.</li> <li>Edt View Favorites Tools Help</li> <li>Ittps://webprocess.unt.edu/hcadm/bwckdg.</li> <li>Ittps://webprocess.unt.edu/hcadm/bwckdg.</li> <li>Ittps://webprocess.unt.edu/hcadm/bwckdg.</li> <li>Ittps://webprocess.unt.edu/hcadm/bwckdg.</li> <li>Ittps://webprocess.unt.edu/hcadm/bwckdg.</li> <li>Ittp://webprocess.unt.edu/hcadm/bwckdg.</li> <li>Ittp://webproces</li></ul>                                                                                                    | course description by clicking on the c.                                                                                                    | atalog button.                       |
| Du can view the         atalog Entries         Windows Internet Explorer provid <ul> <li>Ithtps://webprocess.unt.edu/hcadm/bwckclg.</li> <li>Edt View Favorites Tools Help</li> <li>Ithtps://webprocess.unt.edu/hcadm/bwckclg.</li> <li>Ithtps://webprocess.unt.edu/hcadm/bwckclg.</li> <li>Ithtps://webprocess.unt.edu/hcadm/bwckclg.</li> <li>Ithtps://webprocess.unt.edu/hcadm/bwckclg.</li> <li>Ithtps://webprocess.unt.edu/hcadm/bwckclg.</li> <li>Ithtps://webprocess.unt.edu/hcadm/bwckclg.</li> <li>Ithtps://webprocess.unt.edu/hcadm/bwckclg.</li> <li>Ithtps://webprocess.unt.edu/hcadm/bwckclg.</li> <li>Ithtps://webprocess.unt.edu/hcadm/bwckclg.</li> <li>Ithtps://webprocess.unt.edu/hcadm/bwckclg.</li> <li>Ithtps://webprocess.unt.edu/hcadm/bwckclg.</li> <li>Ithtps://webprocess.unt.edu/hcadm/bwckclg.</li> <li>Ithttps://webprocess.unt.edu/hcadm/bwckclg.</li> <li>Ithttps://webprocess.unt.edu/hcadm/bwckclg.</li> <li>Ithttps://webprocess.unt.edu/hcadm/bwckclg.</li> <li>Ithttps://webprocess.unt.edu/hcadm/bwckclg.</li> <li>Ithttps://webprocess.unt.edu/hcadm/bwckclg.</li> <li>Ithttps://webprocess.unt.edu/hcadm/bwckclg.</li> <li>Ithttps://webprocess.unt.edu/hcadm/bwckclg.</li> <li>Ithttps://webprocess.unt.edu/hcadm/bwckclg.</li> <li>Ithttps://webprocess.unt.edu/hcadm/bwckclg.unt.edu/hcadm/bwckclg.unt.edu/hcadm/bwckcdu/hcadm/bwcadm/bwckclg.unt.edu/hcadm/bwcadm/bwckcdu/h</li></ul>                                                                                                    | ded by UM-Helena         up.deplay_courses/tterm_in=2010008cne_subj=ACT68cel_crse_strt=1018cel_crse_end=1018cel_subj=8cel_levi=8cel_col=8cel_divs=8cel         og Entries         addition         detail on the course. Select the desired Schedule Type to find available classes for the course.                                                                                                    | atalog button.                       |
| Du can view the         stalog Entries - Windows Internet Explorer provid         Image: State of the state of the st         | edd by UM-Helena         up.dipley_courses/item_in=2010008cne_subj=ACT68cel_crise_strt=1010cel_orde_end=1010cel_subj=6cel_schd=6cel_col=6cel_drise=6cel_drise=6cel_schd=6cel_col=6cel_drise=6cel_drise=6cel_col=6cel_schd=6cel_col=6cel_drise=6cel_col=6cel_schd=6cel_col=6cel_col=6cel_drise=6cel_col=6cel_schd=6cel_col=6cel_col=6cel_drise=6cel_col=6cel_schd=6cel_col=6cel_col=6cel_co                                                                                        | Atalog button.                       |
| DU Can view the<br>stalog Entries - Windows Internet Explorer provid<br>to Physi/Webprocess.unt.edu/hcadm/bwckdb,<br>Edit View Pavorizes Tools Help<br>Catalog Gaduation<br>Catalog Entries<br>Select the Course Number to get further d<br>CTG 101 - Accounting Procedures I<br>n introduction to the basic accounting cycle<br>secial journal accounting procedures.                                                                                                    | ded by UM-Helena         up.display_courses?term_in=2010000cone_subj=ACTG&sel_crse_strt=1018cel_crse_end=1018cel_subj=&sel_end=&sel_schd=&sel_col=&sel_drs=&sel         op Entries         adetail on the course. Select the desired Schedule Type to find available classes for the course.         e, accounting transaction analysis, preparation of journal entries, trial balance, work sheets, and financia                                                                                                    | atalog button.                       |
| Du can view the         stalog Entries - Windows Internet Explorer provid <ul> <li>Introduction to the basic accounting cycle reduction to the basic accounting cycle reductio</li></ul>                            | ded by UM-Helena         up.display_courses/term_in=2010308cone_subj=ACTG8cel_crse_strt=1018cel_crse_end=1018cel_subj=8cel_levi=8cel_schd=8cel_col=8cel_drs=8cel_drs=8cel_col=8cel_col=8cel_drs=8cel_col=8cel_col=8cel_drs=8cel_col=8cel_col=8cel_col=8cel_drs=8cel_col=8cel_col=8cel_c                                                                                        | atalog button.                       |
| Du can view the         stalog Entries - Windows Internet Explorer provid         Image: State of the state of the st         | ded by UM-Helena         up.display_courses/term_in=2010308cone_subj=ACTG&cel_crse_strt=1018cel_crse_end=1018cel_subj=&cel_desel_schd=&cel_col=&cel_drs=&cel_drs=&                                                                                        | atalog button.                       |
| Du can view the         talge Entries - Windows Internet Explorer provid         Image: Internet Explorer provid         Image: Internet Explorer provid         Image: Image:                                                              | ded by UM-Helena         up.display_courses/term_n=2010008cone_subj=ACTG8cel_crse_strt=1018cel_crse_end=1018cel_subj=8cel_levi=8cel_schd=8cel_col=8cel_drs=8cel_drs=8cel_col=8cel_drs=8cel_col=8cel_col=8cel_drs=8cel_col=8cel_drs=8cel_col=8cel_col=8cel_drs=8cel_col=8cel_col=8cel_co                                                                                        | atalog button.                       |
| Du can view the         stalog Entries - Windows Internet Explorer provid         Itality://webprocess.unt.edu/hcadm/bwckdg.         Edt View Favorites Tools Help         Itality://webprocess.unt.edu/hcadm/bwckdg.         Edt View Favorites Tools Help         Itality://webprocess.unt.edu/hcadm/bwckdg.         Edt View Favorites Tools Help         Itality://webprocess.unt.edu/hcadm/bwckdg.         Itality://webprocess.unt.edu/hcadm/bwckdg.                                                                                                    | course description by clicking on the course.         ded by UM-Helena         up.display_courses/term_in=2010008one_subj=ACTG&cel_crse_strt=1018cel_srse_end=1018cel_subj=&cel_ecel_schd=&cel_col=&cel_drs=&cel_schd=&cel_col=&cel_drs=&cel_schd=&cel_col=&cel_drs=&cel_schd=&cel_col=&cel_drs=&cel_schd=&cel_col=&cel_drs=&cel_schd=&cel_col=&cel_drs=&cel_schd=&cel_col=&cel_drs=&cel_col=&cel_drs=&cel_col=&cel_drs=&cel_col=&cel_drs=&cel_col=&cel_col=&cel_drs=&cel_col=&cel_col=&cel_drs=&cel_col=&cel_drs=&cel_col=&cel_col=&cel_drs=&cel_col=&cel_col=&cel_drs=&cel_col=&cel_col=&cel_col=&cel_col=&cel_drs=&cel_col=&cel_col=&cel_co                                                                                                    | atalog button.                       |
| Du can view the         stalog Entries - Windows Internet Explorer provid         Itality://webprocess.unt.adu/hadm/bwckdg.         Edt View Favorites Tools Help         Itality://webprocess.unt.adu/hadm/bwckdg.         Edt View Favorites Tools Help         Itality://webprocess.unt.adu/hadm/bwckdg.         Edt View Favorites Tools Help         Itality://webprocess.unt.adu/hadm/bwckdg.         Itality://webprocess.unt.adu/hadm/bwckdg.         Itality://webprocess.unt.adu/hadm/bwckdg.         Itality://webprocess.unt.adu/hadm/bwckdg.         Itality://webprocess.unt.adu/hadm/bwckdg.         Itality://webprocess.unt.adu/hadm/bwckdg.         Itality://webprocess.unt.adu/hadm/bwckdg.         Itality://webprocess.unt.adu/hadm/bwckdg.         Itality://webprocess.unt.adu/hadm/bwckdg.         Itality://webprocess.unt.adu/hadm/bwckdg.         Itality://webprocess.unt.adu/hadm/bwckdg.         Catalog Entries         Itality://webprocedures I         In Introduction to the basic accounting cycle         pecial journal accounting procedures.         .000 Lecture hours         .000 Lecture hours         .000 Lab hours         evels: Undergraduate         chedule Types: Lecture/Lab, Co-operative I                                                                                                    | ded by UM-Helena         up.display_courses/term_in=2010000cne_subj=ACTG8cel_crse_strt=1018cel_crse_end=1018cel_subj=8cel_levi=8cel_schd=8cel_col=8cel_drs=8cel_andrs=8cel_col=8cel_drs=8cel_col=8cel_drs=8cel_col=8cel_drs=8cel_col=8cel_drs=8cel_col=8cel_drs=8cel_col=8cel_drs=8cel_col=8cel_drs=8cel_col=8cel_drs=8cel_col=8cel_drs=8cel_col=8cel_drs=8cel_col=8cel_drs=8cel_col=8cel_col=8cel_                                                                                        | atalog button.                       |
| Du can view the         stalog Entries - Windows Internet Explorer provid <ul> <li>Intro://webprocess.unt.edu/hcadm/bwckdg.</li> <li>Edit Yew Pavorizes Tools Help</li> <li>Graduation</li> <li>Graduation</li> <li>Graduation</li> <li>Graduation</li> </ul> XPEERBEAR <ul> <li>Graduation</li> <li>Graduation</li> <li>Graduation</li> <li>Graduation</li> </ul> XBERBEAR <ul> <li>Graduation</li> <li>Graduation</li> <li>Graduation</li> <li>Graduation</li> </ul> XBERBEAR <ul> <li>Graduation</li> <li>Graduation</li> <li>Graduation</li> </ul> XBERBEAR <ul> <li>Graduation</li> <li>Graduation</li> <li>Graduation</li> <li>Graduation</li> <li>Graduation</li> <li>Graduation</li> <li>Graduation</li> </ul> XBERBEAR <ul> <li>Graduation</li> <li>Graduation</li> <li>Gra</li></ul>                                                                                                    | ded by UM-Helena         up.dipley_courses/item_in=2010000cne_subj=ACT60cel_crise_strt=1010cel_subj=0cel_subj=0cel_schd=0cel_col=0cel_drise=0cel         og Entries         addition                                                                                                    | atalog button.                       |
| Du can view the         atalog fatties - Windows Internet Explorer provid         Image: State of the image: State of the i         | ded by UM-Helena         up.dipley_courses/item_in=2010000cne_subj=ACT60cel_crise_strt=1010cel_subj=0cel_subj=0cel_schd=0cel_col=0cel_drise=0cel         og Entries         addition                                                                                                    | atalog button.                       |
| Catalog Entries       Windows Internet Explorer provid         Image: Internet Explorer provid       Image: Image: I | det by UM-Helena         up.display_courses/tem_in=2010008cne_subj=ACTG8cel_crse_strt=1018cel_crse_end=1018cel_subj=8cel_jelv=6cel_schd=8cel_col=8cel_drse=8cel_drse=8cel_drs=8cel_drse=8cel_drs=8cel_drse=8cel_drse=8cel_drse=8cel_drse=8cel_d                                                                                        | atalog button.                       |
| Catalog Entries         Mindows Internet Explorer provid         Image: Interse         Image: Image: I                                   | course description by clicking on the c.         ded by UM-Helena         up.display_courses/term_in=2010008cne_subj=ACTG8cel_crse_strt=1018cel_srse_end=1018cel_subj=8cel_jevi=6cel_schd=8cel_col=8cel_div=8ce         spErkites         detail on the course. Select the desired Schedule Type to find available classes for the course.         e, accounting transaction analysis, preparation of journal entries, trial balance, work sheets, and financia         Education         New Search                                                                                                    | atalog button.                       |